## Provider Quick Guide: Logging in and Accessing Payment Details

Indiana is changing from Conduent to Rapid Financial Solutions (RFS)/Tyler Technologies as its voucher payment vendor. This step-by-step guide explains how to log in to the new payment vendor portal. **Providers must create an account in this new portal and enter banking information to continue receiving voucher payments and access payment details.** The last payment from Conduent will be sent on July 31, 2024.

# **Step 1:** Log in to your provider portal account. This portal is the hub for all transactions related to vouchers.

Log into <u>I-LEAD</u>. If you are a new provider, you can <u>create an account</u> through Access Indiana.

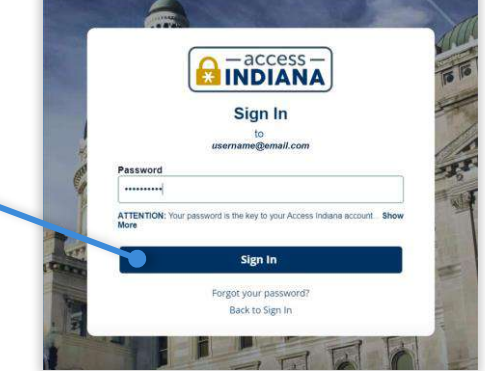

|                                                    |                                                                 | and the second second second second second second second second second second second second second second second |                                                            |                                              |
|----------------------------------------------------|-----------------------------------------------------------------|----------------------------------------------------------------------------------------------------|------------------------------------------------------------|----------------------------------------------|
| <ul> <li>Lance the opportunities (const</li> </ul> |                                                                 | Access the Job Doard Dution Exclor     Access the Job Doard                                                      |                                                            | To access the portal, select the 'Attendance |
| og Attendance and View Vo                          | auchers<br>g active or upcoming vauchers are important response | er og at have as a child same provider. Regular allereta                                                         | ince reporting for children receiving vauchers is required | and Voucher Info' tile                       |
| oreceive timely payments. Please                   | cick here in submit allendarre at least of a root nee           | 8                                                                                                    |                                                            | Attendance and View                          |
|                                                    |                                                                 |                                                                                                    |                                                            |                                              |

#### Don't have a provider portal account?

If you do not have a portal account, you will first need to set one up:

- 1. Refer to the email you received from OECOSL with your invitation to link your provider site. Call 1-800-299-1627 or visit <u>https://brighterfuturesindiana.org/ilead</u> if you did not receive the email.
- 2. Select the "Accept Invitation" button at the bottom of the email message.
- 3. Follow the prompts and fill out all required fields. At the end of the process, select the "Update Your Profile button in the bottom-right corner of the window.

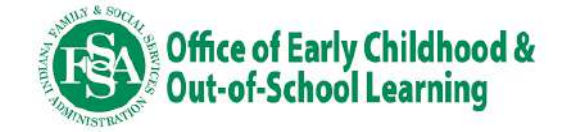

**Step 2:** Select the 'Payments' tile to access RFS/Tyler Technologies payment portal.

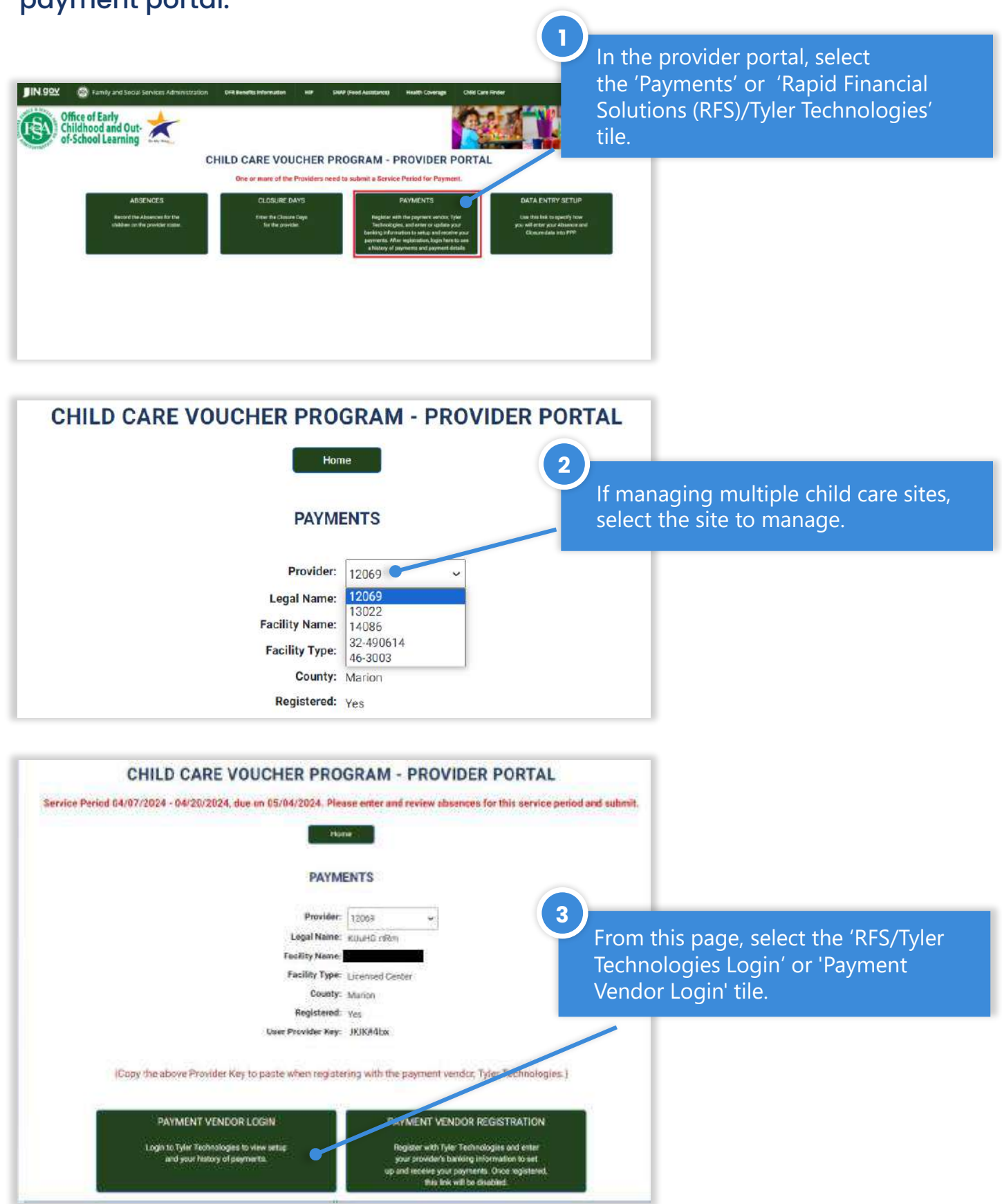

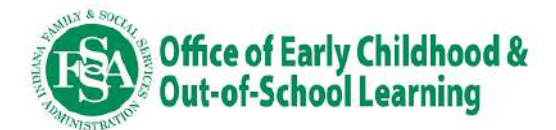

### Step 3: Log in to the new payment vendor portal.

JIN.90

A new browser tab will open where you can log in to the payment vendor portal.

2

3

Enter your login information from when you registered with the payment vendor. If you have not yet done registered, please refer to page 4 of this guide for instructions.

Copyright © 2023 State of Indiana - All rights

#### 

LOGIN: TWO-STEP AUTHENTICATION wave reveal the or of period with the standard the or of period with the standard the or of period with the standard the or of period with the standard the of the standard standard "Standard standard standard Card Contraction Standard standard Card Contraction Standard standard Card Contraction Standard standard Contraction Standard standard

TWO-FACTOR AUTHENTICATION Multi-factor authentication is enabled to protect your account. You will need to enter a temporary code to continue logging in. Choose if you want to get temporary code by text or by email. Then, select 'Send Confirmation Code' to proceed.

#### 

Get the 6-digit temporary code from the method you chose and enter it here, along with your account password, to complete logging into the account.

Select 'Confirm' to continue.

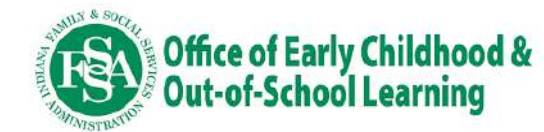

## **Step 4:** Access Transaction Details

| Assurb<br>Tuesfer:             | Accounts                                                   |                                                                                                |                                                          |                                               |
|--------------------------------|------------------------------------------------------------|------------------------------------------------------------------------------------------------|----------------------------------------------------------|-----------------------------------------------|
| Ny Podla<br>Ny Podla<br>Legent | Accounts<br>Account Number<br>Account Type<br>Description: | 2025/0456772<br>Indiana Child Care ( <b>MBD</b> )<br>solar Banth - Installer Sellit<br>I faith | Available Balance:<br>Current Balance:<br>Auto-statecher | \$48,842.00<br>\$48,842.00<br>Account Details |
|                                | Account Number:<br>Account Type<br>Description             | 9299576290<br>militara (20, <b>1059</b> )<br>🖉 6.67                                            | Available Balance<br>Corrent Balance<br>Jours-transfer   | \$0.00<br>\$0.00                              |
|                                | Add Account Product                                        |                                                                                                | /                                                        |                                               |
| 2                              | Click on                                                   | 'Account Details' t                                                                            | o access                                                 |                                               |
| Ĭ                              | more det<br>your trar                                      | tailed information<br>saction history or                                                       | about<br>click on                                        |                                               |

The 'Accounts' tab will display when you log into your account. The available balance is the total funds in the Tyler **Technologies Digital** Disbursements Portal account, and the current balance will show the money that will transfer into your bank account on the payment date.

This page will display a list of

| Annuale / Simulat Caluti |                             |                                                                          |         |        | transaction IDs.           |
|--------------------------|-----------------------------|--------------------------------------------------------------------------|---------|--------|----------------------------|
|                          |                             |                                                                          |         | (3     |                            |
| Account Details          |                             |                                                                          |         |        |                            |
| Transactions             |                             |                                                                          |         |        |                            |
| Date / Time              | ; Transaction ID            | Transaction Description                                                  | Debit   | Credit | Avuilable Balarros Status  |
| 06/05/2004 12:90 PM      | 41503                       | Transfer to Table Senter - 14511886418 - For Provider (1595)             | \$25.00 |        |                            |
| DE/OS/2024 12:50 PM      | 81500                       | Number to "John Levels" - "AST Hills AV6" - "For Periodic C25250"        | \$25.00 |        |                            |
| 06/02/2024 12:30 FM      | #10047                      | Tempters                                                                 | \$25.00 |        |                            |
| 05/03/0324 12:30 744     | 411005                      | Transfer to Table Sevent - 145118364101 - 1400 Previous concern          | \$25.00 |        | Click on the hyperlinked   |
| 06/05/3384 12:50 794     | 61000                       | Transfer to "John Smith" - "4531836410" - "For Frenkler 555853"          | 49500   |        |                            |
| 06/02/2028 12:30 74/     | 0000                        | "hamplar to "softer Servite" + "4531 (Samiris" + "For PersustarXXS)(SSF) | \$25.00 |        | transaction ID to got more |
| 06/02/2224 12:30 PM      | 6335200                     | Newsfer to Native Swetty" - "ASST 888410" - "Yes Prevaler 505050"        | \$25.00 |        | transaction ib to get more |
| (66/00/2024 12/50 PM     | 410/07                      | Teamsfeer to "solve Servitr" - "4531886416" - "For Provision5358555"     | \$25.00 |        |                            |
| (05/05/0004-04-45 FM     | 411000                      | Transfer to "John Senter" - 14511348415" - "For ProviderEXMSS"           | \$25.00 |        | Information about a        |
| 03/30/0304 (64 45 FM     | 823502                      | Teampler to Turken Service: + 14511808818" + Teor Presider(X2004)*       | 1100.00 |        |                            |
| they to v ether P        | inning 1 to 10 of 31 white. |                                                                          |         |        | payment.                   |
| MULTINGENCE              |                             |                                                                          |         |        |                            |

Note: For each payment cycle, you will see two transactions. One will say "Transfer from Indiana OECOSL" in the transaction description and one will say "EFT-Indiana Child Care." The payment detail pdf is located in the first transaction labeled "Transfer from Indiana OECOSL"

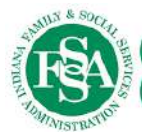

Office of Early Childhood & Out-of-School Learning

## **Step 5:** Obtain a detailed breakdown of your payments.

| Accounts                                      |                                                          |    |             |                                                  |
|-----------------------------------------------|----------------------------------------------------------|----|-------------|--------------------------------------------------|
| Accounts / Account Delisiti, / Trans          | natime (Detail)                                          |    |             |                                                  |
| Transaction Details                           |                                                          |    |             | Additional information<br>about this payment can |
| Profile                                       |                                                          |    |             | be seen on the screen                            |
| Usentame                                      | test@test.com                                            |    |             | that on one when                                 |
| First Name(s):                                | test                                                     |    |             | that opens when                                  |
| Last Name(s):                                 | test                                                     |    |             | selecting a hyperlinked                          |
| Business Name                                 |                                                          |    |             | selecting a hyperinked                           |
| Account                                       |                                                          |    |             | navment from the                                 |
| Account Number:                               | 1111111                                                  |    |             | payment nom the                                  |
| Account Type:                                 | Indiana Child Care                                       |    |             | 'Account Details' name                           |
| Currency:                                     | USD                                                      |    |             | Account Details page.                            |
| Transaction                                   |                                                          |    |             |                                                  |
| Date / Time:                                  | 08/28/2024 10:47 AM                                      |    |             |                                                  |
| Transaction ID:                               |                                                          |    |             |                                                  |
| Transaction Description:                      | Transfer from "Indiana DECDSL" + * "For Provider 2222222 |    |             |                                                  |
| Debit / Credit:                               | Credit                                                   |    |             |                                                  |
| Currency:                                     | USD                                                      |    |             |                                                  |
| Amount                                        | 42,801.00                                                |    |             |                                                  |
| Ratus:                                        | Executed                                                 |    |             |                                                  |
| Notes:                                        | TRANSFER_BETWEEN_USERS_EXECUTED_REASON                   | 2) | At the hot  | tom of the name select the                       |
| Reason for cancellation:                      |                                                          |    |             | tion of the page, select the                     |
| Transaction Types Index:                      | Tranfer From User                                        |    | hyperlink   | under 'Supporting                                |
| Administratori                                |                                                          |    | пурстик     | under Supporting                                 |
| Message id                                    | 6263201                                                  |    | Documen     | t Transactions' to access a                      |
| Documents                                     |                                                          |    | Documen     |                                                  |
|                                               |                                                          |    | detailed b  | reakdown of payments. Be                         |
| Supporting Document -<br>Attached File (None) | Transactions                                             |    | sure to cli | ck on the link ending in                         |
| Supporting Document                           |                                                          |    |             |                                                  |
| Attached File:                                | 22222 38152024.pdf 4011 m                                |    | ".pdf" and  | not the message ID in the                        |
| Administrator's Notes                         |                                                          |    |             |                                                  |
| Administrator's Notes                         |                                                          |    | section ab  | ove                                              |
|                                               |                                                          |    | beetion ut  |                                                  |
|                                               |                                                          |    |             |                                                  |

3

A PDF report will open, showing the children/vouchers that are included within the selected payment and any adjustments that were applied.

| Payment Details for the p                      | Payment Date: 5/19/2024                  |                                                     |            |            |                  |    |
|------------------------------------------------|------------------------------------------|-----------------------------------------------------|------------|------------|------------------|----|
| Facility #: RM-100942-A                        | Legal Name: dhtru Munntnttu rhurrh, tnr. | dhtru Munntnttu rhurrh, tnr. Facility Type:         |            | У          | County: LaGrange |    |
| Facility Name: Rainbow Years Learning Ministry |                                          | Location Address: 2125 yint 555 ltqth, cckzzHVG, IN |            |            |                  |    |
| CCDF Voucher Paym                              | nents                                    |                                                     |            |            |                  |    |
| Parent Name                                    | Child Name                               | Voucher Number                                      | Week Start | Week End   | Payment Amount   | PT |
| Junktnd, Dusttnuu                              | Jtrdun, Mulltry                          | 10173722                                            | 2024-04-21 | 2024-04-27 | \$182.00         |    |
| Junktnd, Dusttnuu                              | Jtrdun, Mulltry                          | 10173722                                            | 2024-04-28 | 2024-05-04 | \$182.00         | 1  |
| vtnd, Ryun                                     | vtnd, uxul                               | 10191249                                            | 2024-04-21 | 2024-04-27 | \$182.00         | 1  |
| vtnd, Ryun                                     | vtnd, uxul                               | 10191249                                            | 2024-04-28 | 2024-05-04 | \$182.00         |    |
| Ftnluy, uvvtgulu                               | Ftnluy, uvuyn                            | 10188746                                            | 2024-04-21 | 2024-04-27 | \$208.00         | 1  |
| Ftnluy, uvvtgulu                               | Ftnluy, uvuyn                            | 10188746                                            | 2024-04-28 | 2024-05-04 | \$208.00         | 1  |
| Etnluy, uvvtgulu                               | Ftnluy, Zundyr                           | 10188771                                            | 2024-04-21 | 2024-04-27 | \$182.00         |    |
| Ftnluy, uvvtgulu                               | Ftnluy, Zundyr                           | 10188771                                            | 2024-04-28 | 2024-05-04 | \$182.00         |    |
| rintrurud, Murtuh                              | rtntrurud, rumtliu                       | 10261367                                            | 2024-04-21 | 2024-04-27 | \$274.00         | 1  |
| rtntrurud, Murtuh                              | rtntrurud, rumtliu                       | 10261367                                            | 2024-04-28 | 2024-05-04 | \$274.00         | 1  |
| Dulgu, Ruth                                    | Dulgu, Ltly                              | 10265036                                            | 2024-04-21 | 2024-04-27 | \$35.00          |    |
| Dulgu, Ruth                                    | Dulgu, Ltly                              | 10265036                                            | 2024-04-28 | 2024-05-04 | \$35.00          | 1  |
| Dulgu, Ruth                                    | Dulgu, Ltnrtin                           | 10265046                                            | 2024-04-21 | 2024-04-27 | \$78.00          | 1  |
| Dulgu, Ruth                                    | Dulgu, Ltnrtin                           | 10265046                                            | 2024-04-28 | 2024-05-04 | \$78.00          |    |

Provider Payment Detail

CCDF Totals:

 CCDF Voucher Payments:
 \$2,282.00

 CCDF Voucher Level Adjustments:
 \$0.00

 CCDF Provider Level Adjustments:
 \$0.00

 CCDF Total Payments:
 \$2,282.00

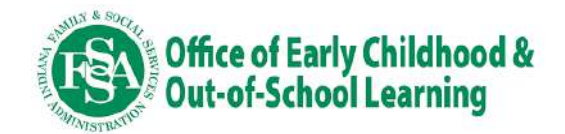

# **Changing Bank Information Online**

This step-by-step guide explains how update your banking information in the new Rapid Financial Solutions (RFS)/Tyler Technologies payment vendor portal. **Providers must create an account and enter banking information in this new portal to continue receiving voucher payments.** All banking information must entered or changed online in this new portal.

## Step 1: Access banking details

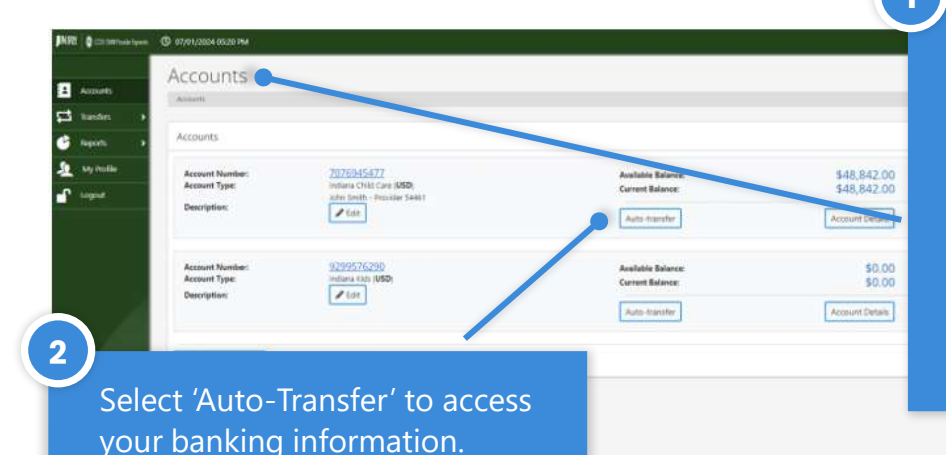

The 'Accounts' tab will display when you log into your account. The available balance is the total funds in the Tyler Technologies Digital Disbursements Portal account, and the current balance will show the money that will transfer into your bank account on the payment date.

You can make banking information changes on the page that opens.

In the 'External Bank Account' section, select the down arrow next to 'External Bank Account' and select "Associate New Bank Account."

| Account Details Account Number Account Nye Currany OV/11/2024 SS99512213 Indiana Child Cure USD                                                                                             |  |
|----------------------------------------------------------------------------------------------------|--|
| Account Details Account Statis Account Statis Account Statis Account Statis Currany O/11/0024 S599512213 Pedana Child Care USD                                                              |  |
| Account Details           Account Centrino Date         Account Number         Account Type         Currancy           07/11/0024         5599013213         Indiana Chrid Care         USD |  |
| Account Details Account Cetation Date Account Number Account Type Carrancy OV/11/2024 SS96913213 Indune Child Care USD                                                                      |  |
| Account Centries         Account Number         Account Type         Carranty           07/11/2024         0599012213         Indiana Chrid Care         USD                                |  |
| 07/11/2024 SISHEP13313 Indiana Chvid Care USD                                                                                                    |  |
|                                                                                                    |  |
| Auto-transfer Outgoing Configuration                                                                                                    |  |
| Auto transfer thatland 🗸                                                                                                    |  |
| Amount - Sat funds to auto transfer when your account balance reaches a configurad amount                                                                                                   |  |
| O Frequency - Set funds to auto transfer daily or monthly                                                                                                    |  |
| Auto-transfer funds when 8:00                                                                                                    |  |
| Amount to be left in account.   0.00 // set to 0 all funds will be transferred                                                                                                    |  |
| meguancy of bigger.  C Execute each payment on bigger, including multiple times a day  Bundle all payment once a day                                                                        |  |
| Transfer money to External Bank Account v Current selection: External Bank Account                                                                                                    |  |
| External Bank Account                                                                                                    |  |
|                                                                                                    |  |
| Eitena Bark Account Select.                                                                                                    |  |

#### **IMPORTANT:**

3

4

The settings at the top of this page should not be changed. You should only use this page to associate a new bank account. *Auto transfer should always be enabled, so that your payments are automatically transferred to your bank account on the payment date.* 

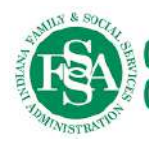

## **Step 2:** Enter your new banking information

| IN.gov     | O 87/13/2024 07:41 AM                               |                                                                                       |                                          |
|------------|-----------------------------------------------------|---------------------------------------------------------------------------------------|------------------------------------------|
|            | Auto-transfer                                       | Enabled                                                                               |                                          |
| Accounts   | Amount - Set funds to auto                          | transfer when your account balance reaches a configured                               | amount                                   |
| tansfers 🔉 | O Frequency - Set funds to a                        | ito transfer daily or monthly                                                         |                                          |
| My Profile | Auto-transfer funds when<br>account balance reaches | 0.00                                                                                  |                                          |
| Logout     | Amount to be left in account                        | 0.00                                                                                  | If set to 0 all funds will be transfered |
|            | Frequency of Trigger.                               | Execute each payment on trigger, including multiple<br>Bundle all payments once a day | tímes a day                              |
|            | Transfer money to                                   | External Bank Account                                                                 |                                          |
|            |                                                     | Current selection: External Bank Account                                              |                                          |
|            | External Bank Account                               |                                                                                       |                                          |
|            | External Bank Account:                              | Associate New Bank Account                                                            | ~                                        |
|            | BANK ACCOUNT INFORMATIC                             | DA                                                                                    |                                          |
|            | Acres at Nick Name *                                |                                                                                       |                                          |
|            |                                                     |                                                                                       |                                          |
|            | Banik Name: *                                       |                                                                                       |                                          |
|            | Routing Number *                                    |                                                                                       |                                          |
|            | Hew to find this? I pek it up                       | 1                                                                                     |                                          |
|            | Annu and Strandard St.                              | 1                                                                                     |                                          |
|            | Account Number.                                     |                                                                                       |                                          |
|            | Please re-enter your Account<br>Number: *           |                                                                                       |                                          |
|            | Account Type: "                                     |                                                                                       |                                          |
|            | Name To Assess to 1                                 |                                                                                       |                                          |
|            | Nume On Actoons                                     |                                                                                       |                                          |
|            | Memo:                                               |                                                                                       | 0                                        |
|            |                                                     |                                                                                       | /                                        |
|            |                                                     |                                                                                       |                                          |
|            |                                                     |                                                                                       | Save 🗲 Bac                               |

3

A prompt to confirm your identity will appear. You will need to enter a one-time code to continue. Select where you'd like the code to be sent, and once received, enter it on this screen.

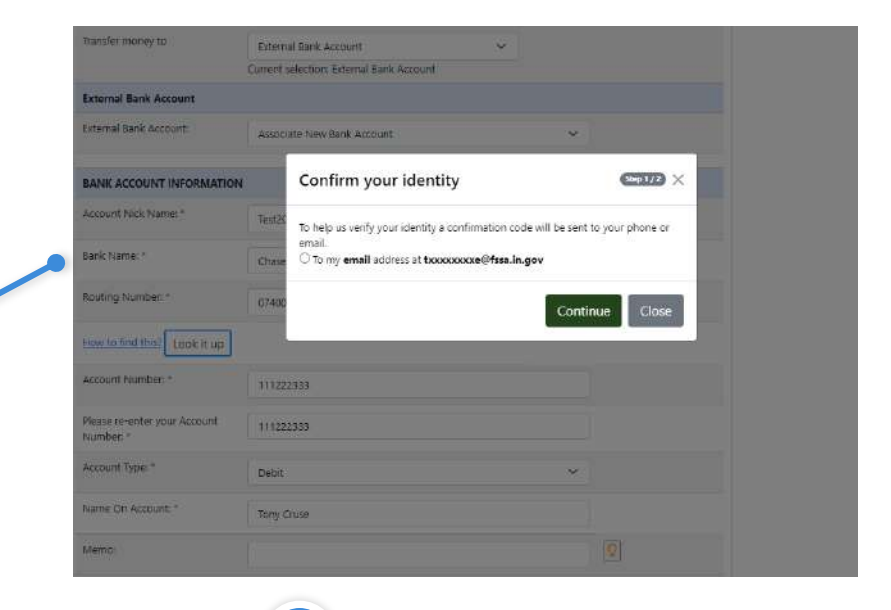

4

 Transfer money to.
 External Bank Account

 Current selection: External Bank Account

 External Bank Account:

 External Bank Account:

 Test20240713b

 Memo:

Your new account is now set to be the default for your deposits.

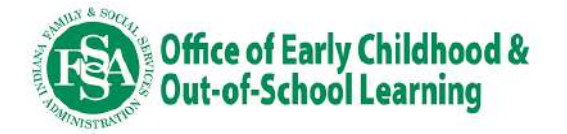

**Step 3:** If needed, delete inactive bank accounts. These include bank accounts associated with your profile that you no longer wish to use or that have been closed or are inactive.

| IIN.go⊻      | © 07/13/2024 07:52 AM                                                                                                 | Select "My Profile" from the                   |
|--------------|----------------------------------------------------------------------------------------------------|------------------------------------------------|
| Accounts     | Ny Protie                                                                                                    | letthand side of the screen.                   |
| Transfers >  | Modily 🗲 Back                                                                                                    |                                                |
| My Profile 🔶 |                                                                                                    |                                                |
| Logout       | C User Information ProFile Details Bank Account Documents User Agreement Trusted Devices                              |                                                |
|              | EANK ACCOUNT INFORMATION                                                                                              |                                                |
|              | ID primary Account Nick Bank Routing Account Account Name On Vermeur-Similale<br>Name Name Number Number Type Account | Select the tab labeled "Bank                   |
|              | 18225 Torry Cruse - TestBank xoooxid010 x5999 Dabit Torry Cruse<br>TestBank                                           | Account" from this page.                       |
|              | 18226 Tony Cruse - TestBank xxxxx01010 x5999 Debit Tony Cruse<br>TestBank                                             |                                                |
| 1            | 18227 Tony Cruse - TestBank xxxxx0010 x5999. Debit Tony Cruse<br>TestBank                                             |                                                |
|              | 18228 Tony Cruse - TextBank xxxxx0010 x5999 Debit Tony Cruse<br>TextBank                                              |                                                |
|              | 18230 Test20240713 Chase x00x0010 x6777 Debit Test School                                                             | (3)                                            |
|              | 18231 primary Test20240713b Chase xoxxxid010 x2333 Debit Tony Cruse                                                   | Select "Modify" from the bottom of the screen. |
|              | Modity Cook                                                                                                    |                                                |

### 4

Select the link labeled "Bank Account Information" from this screen.

| JIN.99⊻     | © 07/12/024-0756-004                                                                   | ۰.         |
|-------------|----------------------------------------------------------------------------------------|------------|
| L Accorts   | My Profile                                                                             |            |
| C Turstes → |                                                                                        | Save +Eatt |
| Lagout      | C User Information RegBeSettings. Back Account Documents uner Agreement Rustad Devices | >          |
|             | ENVERSIONAL INSPIRATION                                                                | Save East  |

5

6

Select the button(s) next to the bank account(s) you wish to remove.

Select the "Delete" button and then answer "Yes" to the pop-up box. To complete this process, you will need to select to receive a one-time code.

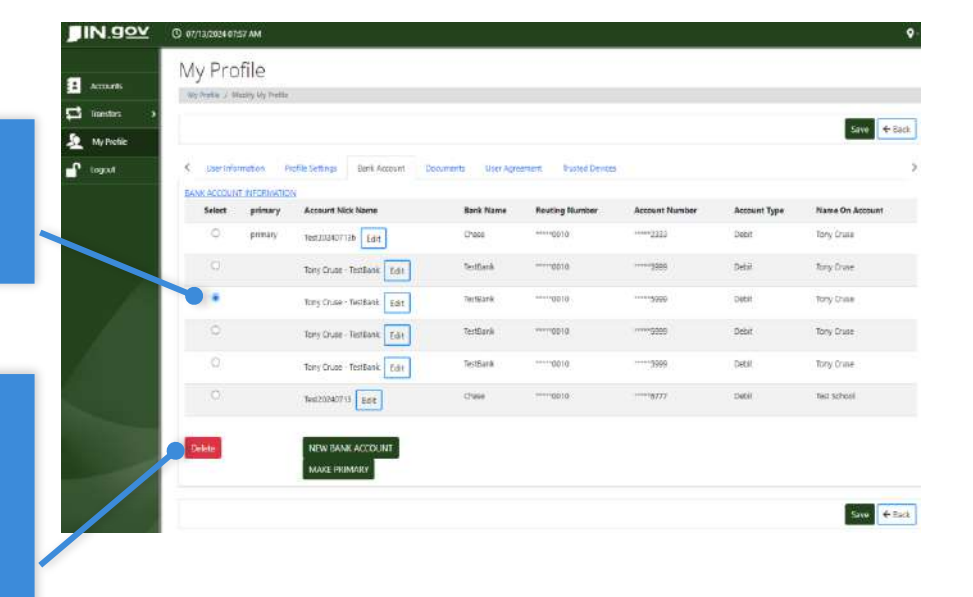

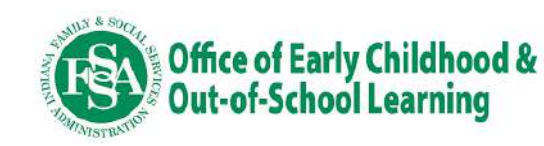

## Accessing your 1099 Form Online

You will use the 1099 tax form as part of your annual tax filing to indicate the income you have received through the Rapid Financial Solutions (RFS)/Tyler Technologies payment portal.

At beginning of each year, RFS/Tyler Technologies will send a copy of the 1099 tax forms to the mailing address listed in the 'User Information' tab of the 'My Profile' section of the payment portal. You are responsible for keeping your mailing address updated to receive the 1099 forms each year.

### **Step 1:** Navigate to "Reports" to download 1099 documents.

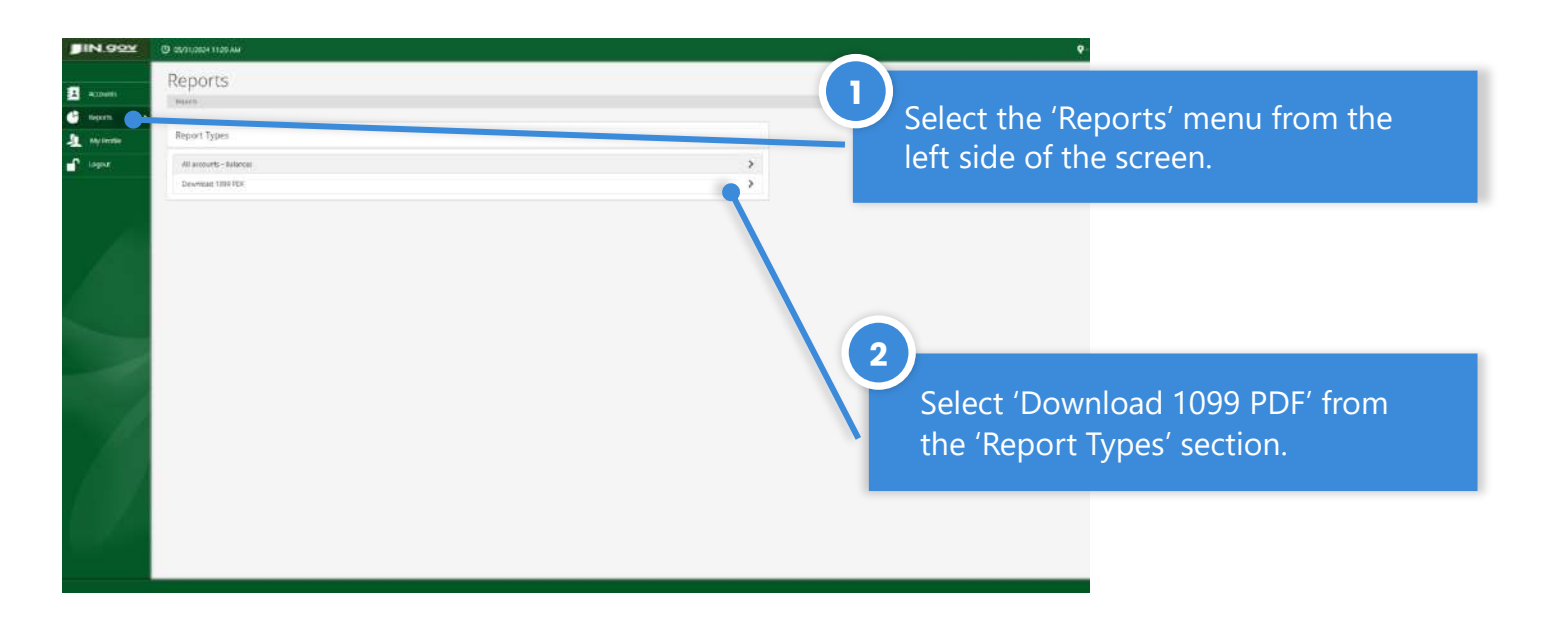

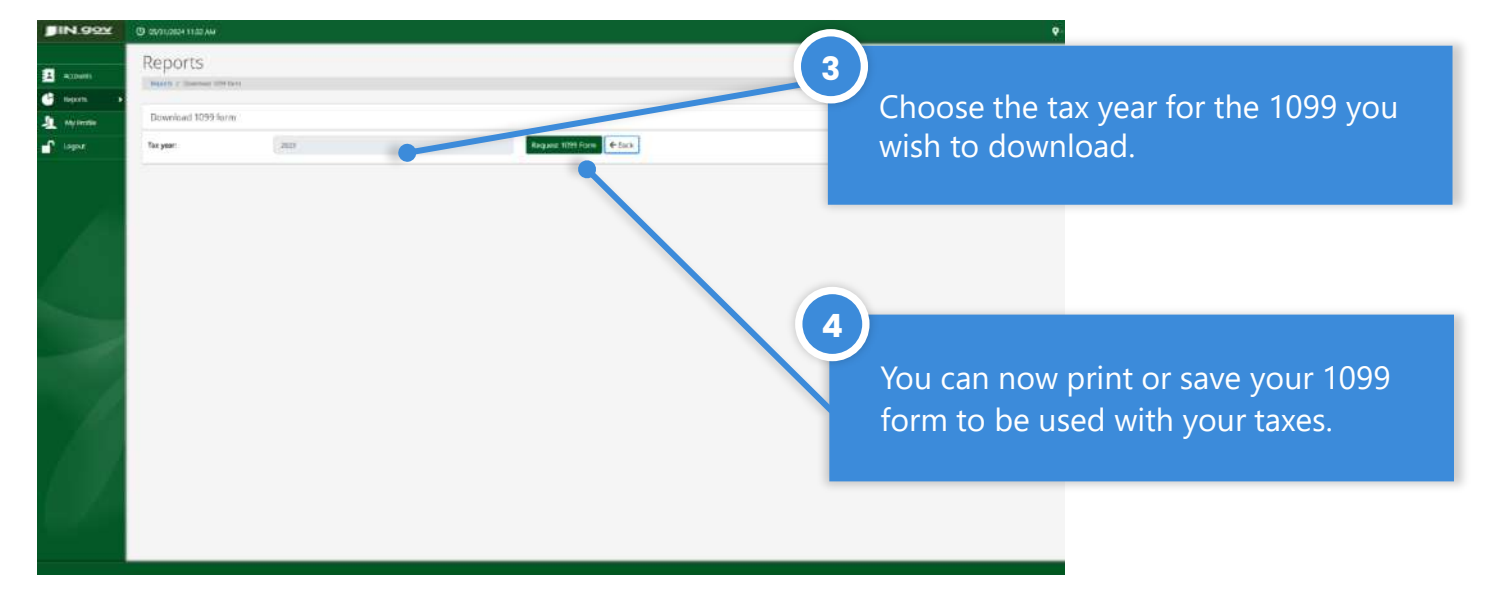

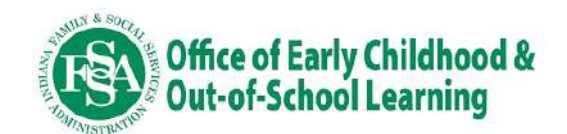